1. Pinchar la siguiente URL: <u>https://jouw.postnl.nl/online-versturen/nl-NL/pakket/kiezen</u> y escoger la opción "*Brief of kaart*" (hasta 2 kg.)

|        |                                                        |                                | Inloggen 🗡 NL 🗡 |
|--------|--------------------------------------------------------|--------------------------------|-----------------|
| pöstnl |                                                        |                                | × Annuleren     |
|        |                                                        |                                |                 |
|        | Kiezen                                                 | Betalen                        |                 |
|        | Versturen                                              |                                |                 |
|        | Wat is de bestemming?                                  |                                |                 |
|        | Nederland Ander land kiezen                            |                                |                 |
|        |                                                        |                                |                 |
|        | Wat wil je versturen?                                  |                                |                 |
|        | Brief of kaart                                         | ۲                              |                 |
|        | min. 14 x 9 cm en max. 32,4 x 22,9 cm 🖄 keuze tot 2 kg |                                |                 |
|        |                                                        | vanaf <b>€ 1,<sup>01</sup></b> |                 |
|        |                                                        | $\bigcirc$                     |                 |
|        | Brievenbuspakje                                        |                                |                 |
|        | online €0,70 goedkoper                                 |                                |                 |
|        |                                                        | <b>£ Д</b> <sup>15</sup>       |                 |

## 2. MUY IMPORTANTE, activar la opción de "Aangetekend 50 euros"

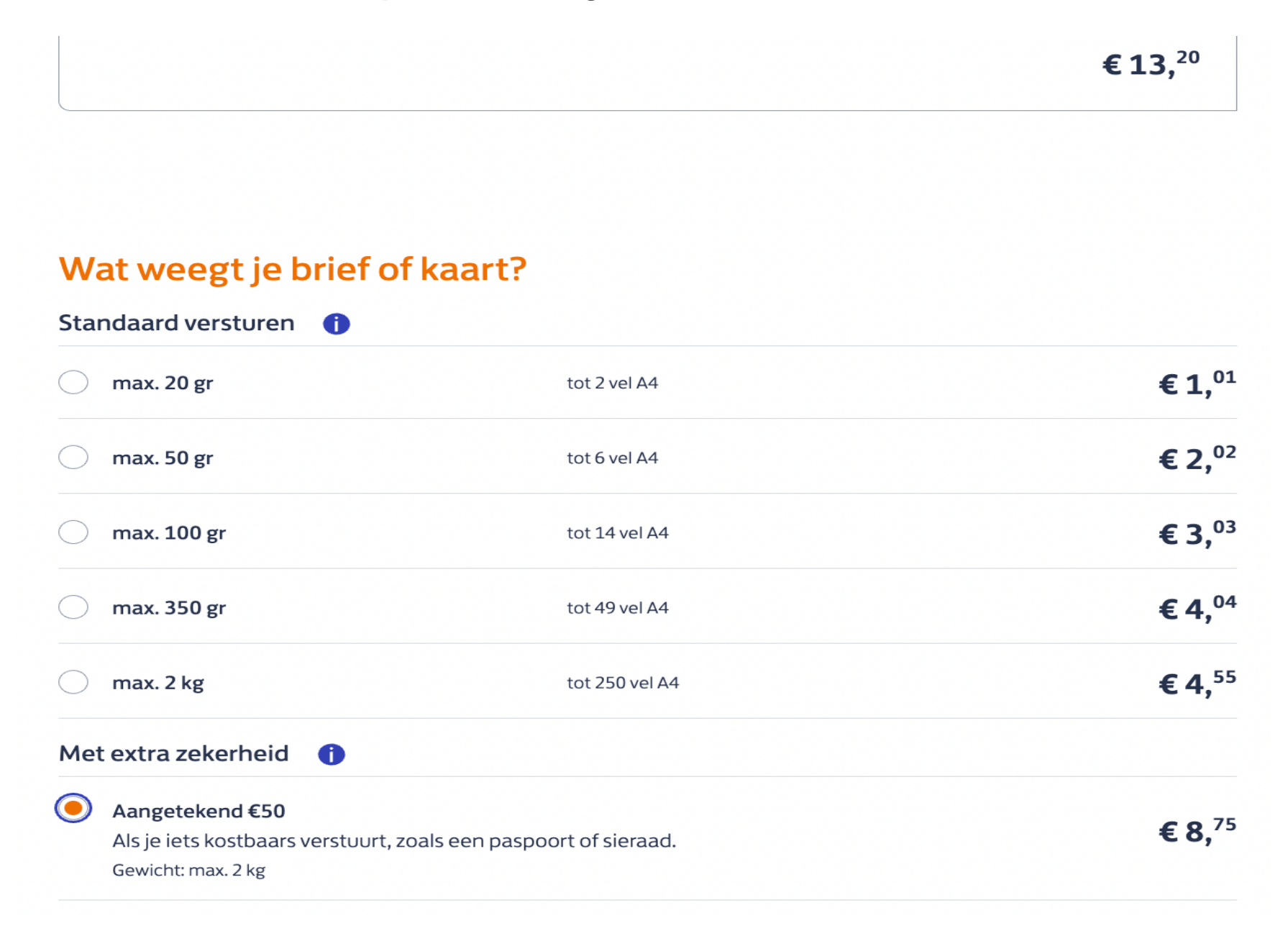

### Met extra zekerheid 👔

### Aangetekend €50

Als je iets kostbaars verstuurt, zoals een paspoort of sieraad.

Gewicht: max. 2 kg

# Jouw keuze

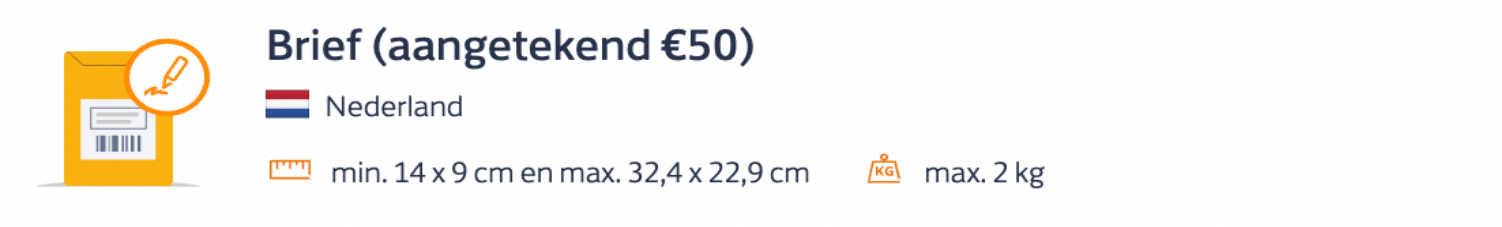

€8,75

| Totaalbedrag (incl. btw): | <b>−</b> 1 <b>+</b> € 8, <sup>75</sup> |
|---------------------------|----------------------------------------|
|                           | Verder >                               |
| Je bestelling             | Totaal: € 8,75 ∨                       |

3. Insertar los datos personales del solicitante del pasaporte e indicar el correo electrónico para realizar el seguimiento:

| <b>V</b><br>Kiezen        | Invullen                      | Betalen |
|---------------------------|-------------------------------|---------|
| Vul de gege               | vens in                       |         |
| Brief (aange<br>Nederland | etekend €50)                  | 1x      |
| Kies ontvangers uit je    | adresboek                     |         |
| Ontvanger                 |                               |         |
| Persoon                   | Organisatie                   |         |
| Voornaam                  | Tussenvoegsels (niet verpli   | icht)   |
|                           |                               |         |
| Achternaam                |                               |         |
|                           |                               |         |
| Postcode                  | Huisnummer/postbus Toevoeging |         |
|                           |                               |         |

### Ontvanger op de hoogte houden?

Vul het e-mailadres van de ontvanger in, dan sturen we updates over de status van de zending.

E-mailadres ontvanger (niet verplicht)

Persoonlijk bericht (niet verplicht)

Persoon toevoegen aan adresboek

Nog een ontvanger voor dit product 🕒

 Terug
 Nog iets versturen
 Verder >

 Je bestelling
 Totaal: € 8,75 ∨

## 4. Insertar los datos del Consulado como remitente del servicio postal:

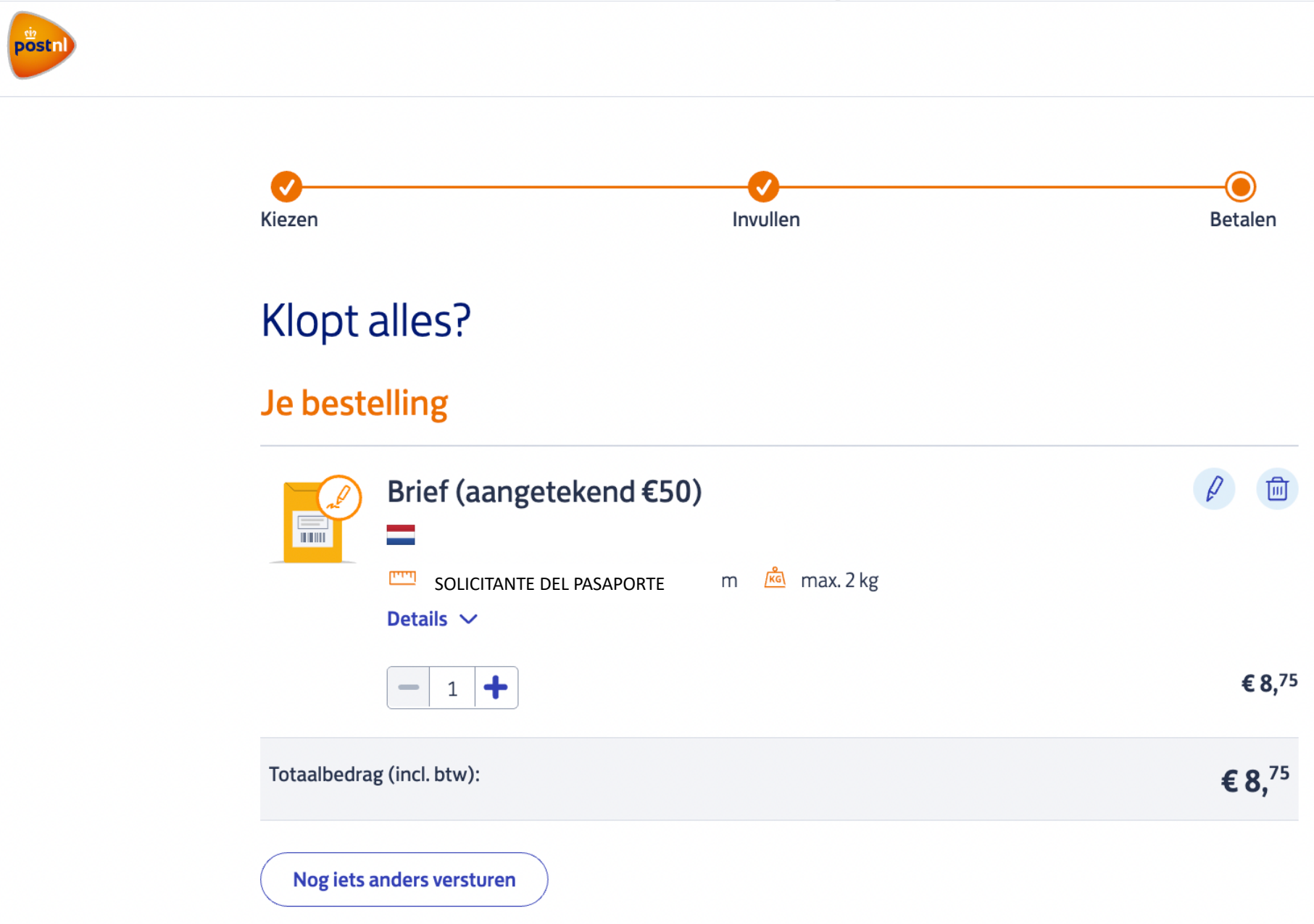

# Wat zijn jouw gegevens?

#### E-mailadres

Voor bevestiging, verzendlabel en track & trace-info.

#### Afzender

Vul je naam en adres in. Dit komt op het verzendlabel.

#### Naam organisatie

Consulado de España

Voornaam (niet verplicht)

Tussenvoegsels (niet verplicht)

#### Achternaam (niet verplicht)

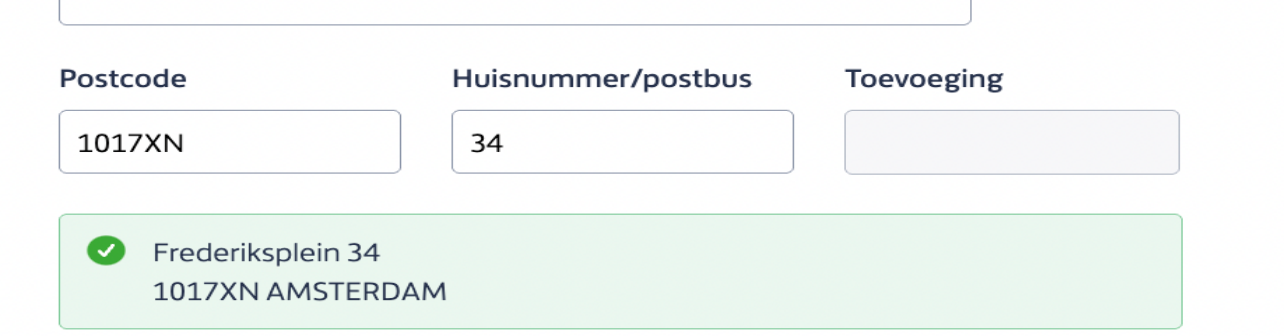

# 5. Introduzca su método de pago escogido:

ling B.V.

| Hoe wil je betalen?                                                |         |         |                     |       |
|--------------------------------------------------------------------|---------|---------|---------------------|-------|
| iDeal                                                              |         |         | PEAL                |       |
| Creditcard                                                         |         | mas     | itercard.           |       |
| Kies je bank                                                       |         |         |                     |       |
| Maak een keuze 🔹                                                   |         |         |                     |       |
| Door te betalen ga je akkoord met de <u>voorwaarden van PostNL</u> |         |         |                     |       |
|                                                                    |         |         | Betalen >           |       |
|                                                                    |         |         |                     |       |
|                                                                    |         |         |                     |       |
|                                                                    | Privacy | Cookies | Gebruiksvoorwaarden | Algen |

6. Imprima la etiqueta generada por dicha compra y entréguela en el Consulado en el momento de solicitar / renovar su pasaporte:

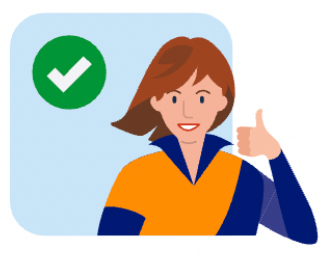

# Bedankt voor je bestelling!

We hebben een bevestiging gestuurd naar

Bestelnummer Geldig tot en met

## Je verzendlabel

Nu nog even printen! Dat kan ook bij je PostNL-punt. Gewoon even de barcode laten scannen en klaar is Kees.

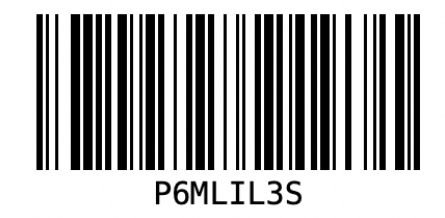

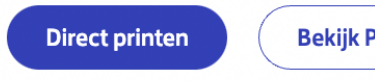

**Bekijk PDF** 

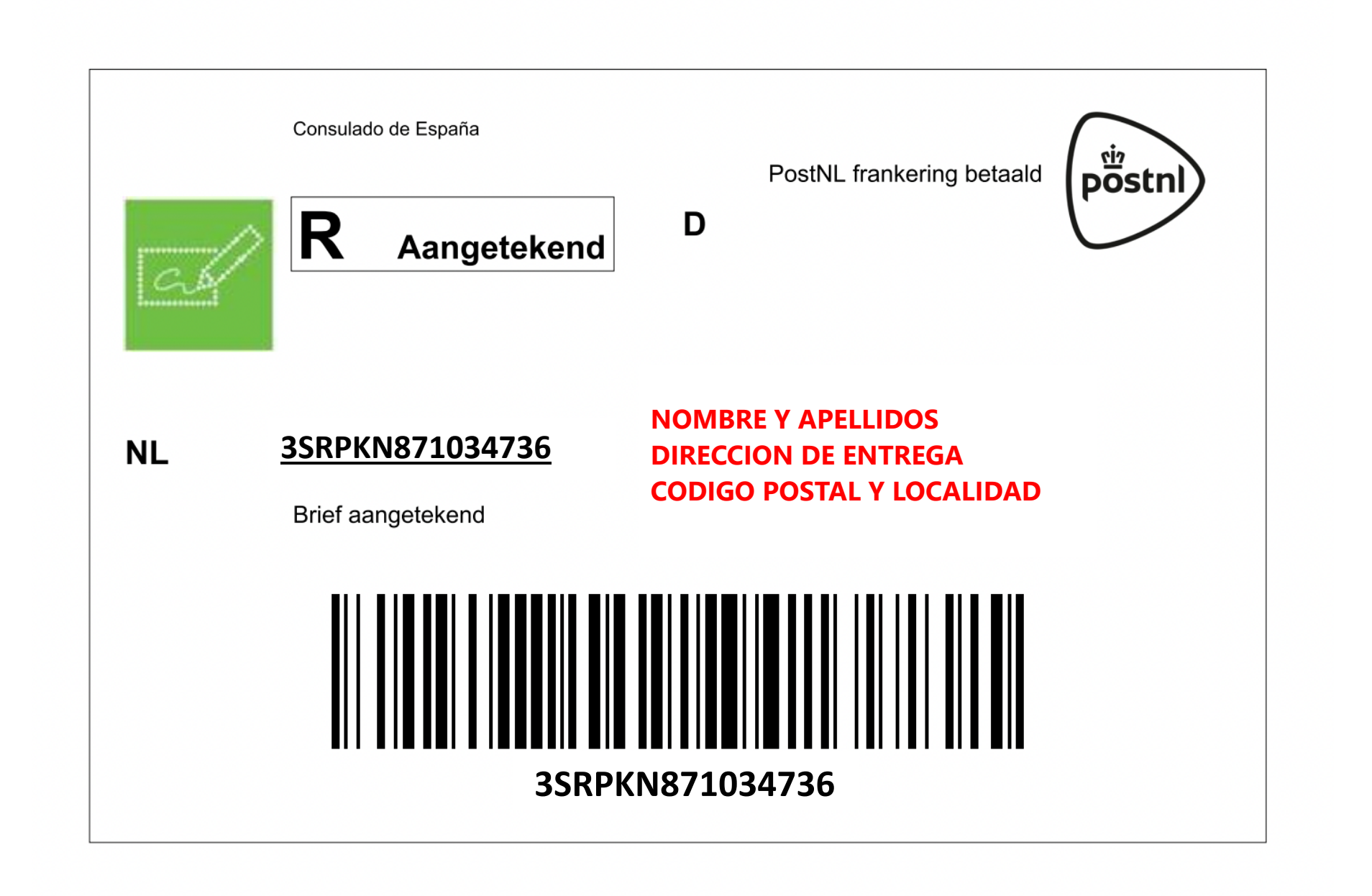